# V3 Reports

3

|                                                                                                    |                                                                                                    |                                      |                                                                                                    |                                                                                                    | ·                     |                       |
|----------------------------------------------------------------------------------------------------|----------------------------------------------------------------------------------------------------|--------------------------------------|----------------------------------------------------------------------------------------------------|----------------------------------------------------------------------------------------------------|-----------------------|-----------------------|
|                                                                                                    |                                                                                                    |                                      |                                                                                                    |                                                                                                    |                       |                       |
|                                                                                                    |                                                                                                    |                                      |                                                                                                    |                                                                                                    |                       |                       |
|                                                                                                    |                                                                                                    |                                      | and the second second | <ul> <li>Statistic Contract Statistics (1995) (1997) (19977) (1997) (1997) (1997) (1997) (19977) (19977) (1997) (1997</li></ul> | ····                  |                       |
|                                                                                                    |                                                                                                    |                                      |                                                                                                    |                                                                                                    |                       |                       |
|                                                                                                    |                                                                                                    |                                      | C+/                                                                                                    | andord Donorto                                                                                                    |                       |                       |
| we we also the state of the state of the sta | وروييه كبارك فيرجمني والمراجر فالمتار المعتدين                                                                                                    | ne slister na fasardinge enter estim | tweeserver consist increasers and                                                                                                    | INTERACTION UNDER THE                                                                                                    | periodic contentation | Contemportation,      |
|                                                                                                    |                                                                                                    |                                      |                                                                                                    |                                                                                                    |                       |                       |
|                                                                                                    |                                                                                                    |                                      |                                                                                                    |                                                                                                    |                       |                       |
|                                                                                                    |                                                                                                    | ×                                    | (i) Mrs. & Summartha Miss                                                                                                    | aina tha MS-Standard Be                                                                                                    | no †s                 |                       |
|                                                                                                    |                                                                                                    |                                      | Terreporte a Marine a contration                                                                                                    |                                                                                                    | a de la contrata      | ensi Marta            |
|                                                                                                    | Contraction of the second second seco | ozo a solete                         | M                                                                                                    |                                                                                                    |                       |                       |
|                                                                                                    |                                                                                                    | Uteran abrut a 60/2                  | reports will be depresented on a                                                                                                    | later datasta baranna una                                                                                                    | ad                    |                       |
| a and an product that the second second second second second second second second second second second second s                                                                                                    | <u> </u>                                                                                                    |                                      |                                                                                                    |                                                                                                    | 1997                  | a new relation of the |
|                                                                                                    |                                                                                                    |                                      |                                                                                                    |                                                                                                    |                       |                       |
|                                                                                                    | Source Carl Control Int                                                                                                    |                                      |                                                                                                    |                                                                                                    |                       |                       |
|                                                                                                    |                                                                                                    |                                      |                                                                                                    |                                                                                                    | RT.                   |                       |
|                                                                                                    |                                                                                                    | D To <u></u> re                      |                                                                                                    | ********************************                                                                                                    | 1                     | A CONTRACTOR          |
|                                                                                                    |                                                                                                    |                                      |                                                                                                    |                                                                                                    |                       |                       |
|                                                                                                    |                                                                                                    |                                      |                                                                                                    |                                                                                                    |                       |                       |
|                                                                                                    |                                                                                                    |                                      |                                                                                                    |                                                                                                    |                       |                       |
|                                                                                                    |                                                                                                    |                                      |                                                                                                    |                                                                                                    |                       |                       |
|                                                                                                    |                                                                                                    |                                      |                                                                                                    |                                                                                                    |                       |                       |
|                                                                                                    |                                                                                                    |                                      |                                                                                                    |                                                                                                    |                       |                       |
|                                                                                                    |                                                                                                    |                                      |                                                                                                    |                                                                                                    |                       |                       |
|                                                                                                    |                                                                                                    |                                      |                                                                                                    |                                                                                                    |                       |                       |
|                                                                                                    |                                                                                                    |                                      |                                                                                                    |                                                                                                    |                       |                       |
|                                                                                                    |                                                                                                    |                                      |                                                                                                    |                                                                                                    |                       |                       |
|                                                                                                    |                                                                                                    |                                      |                                                                                                    |                                                                                                    |                       |                       |
|                                                                                                    |                                                                                                    |                                      |                                                                                                    |                                                                                                    |                       |                       |

## Report List and Descriptions

 There are 25 reports
 360
 3
 ,

 ,
 ,
 ,
 ,
 ,

 ,
 ,
 ,
 ,

 ,
 ,
 ,
 ,
 ,

 ,
 ,
 ,
 ,
 ,

 ,
 ,
 ,
 ,
 ,

 ,
 ,
 ,
 ,
 ,

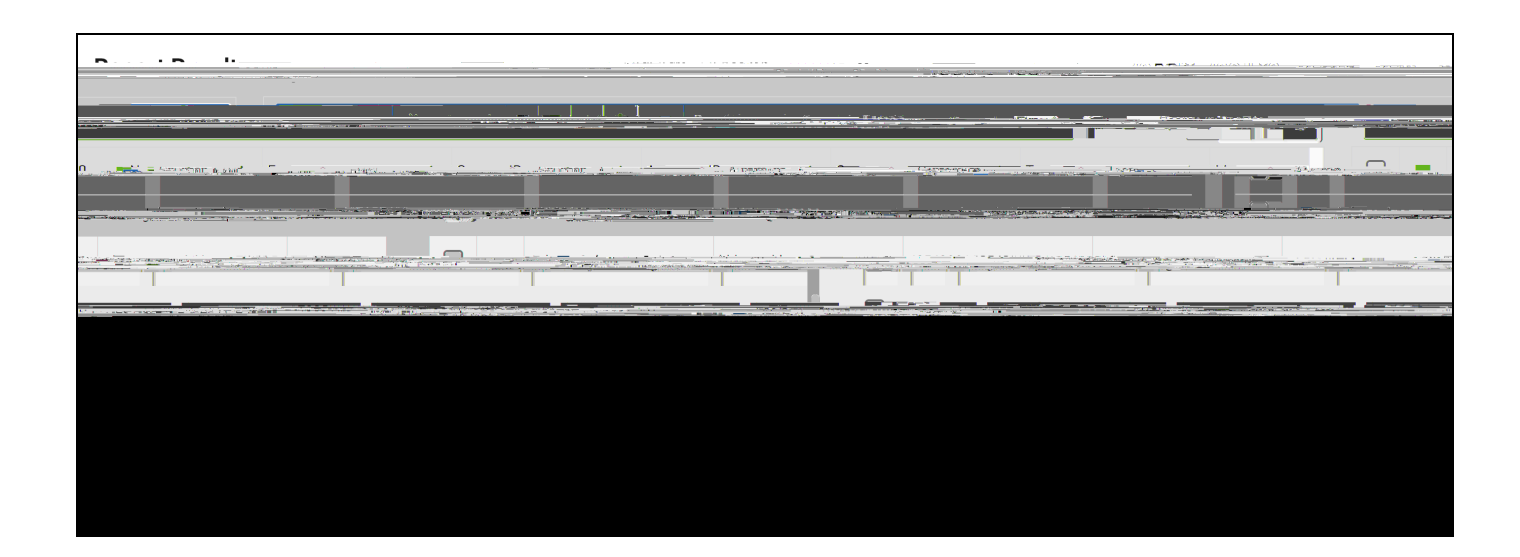

,

360.

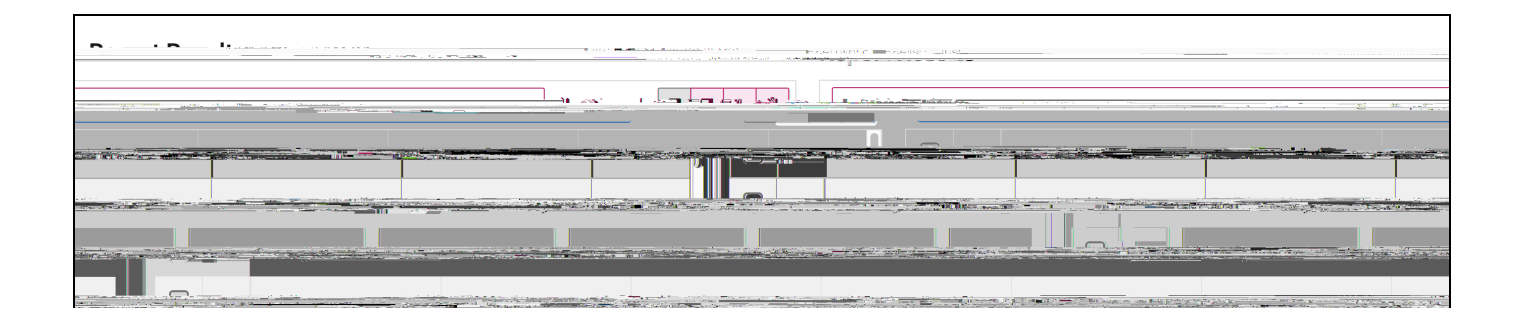

Note.

-. .

, ,

-- . .

, , . - .

#### View Appointment Summaries Report

\_\_\_\_\_·

|   |   |   |   | 1 |  |
|---|---|---|---|---|--|
|   |   |   | , |   |  |
| • |   | , |   |   |  |
|   | • |   |   |   |  |

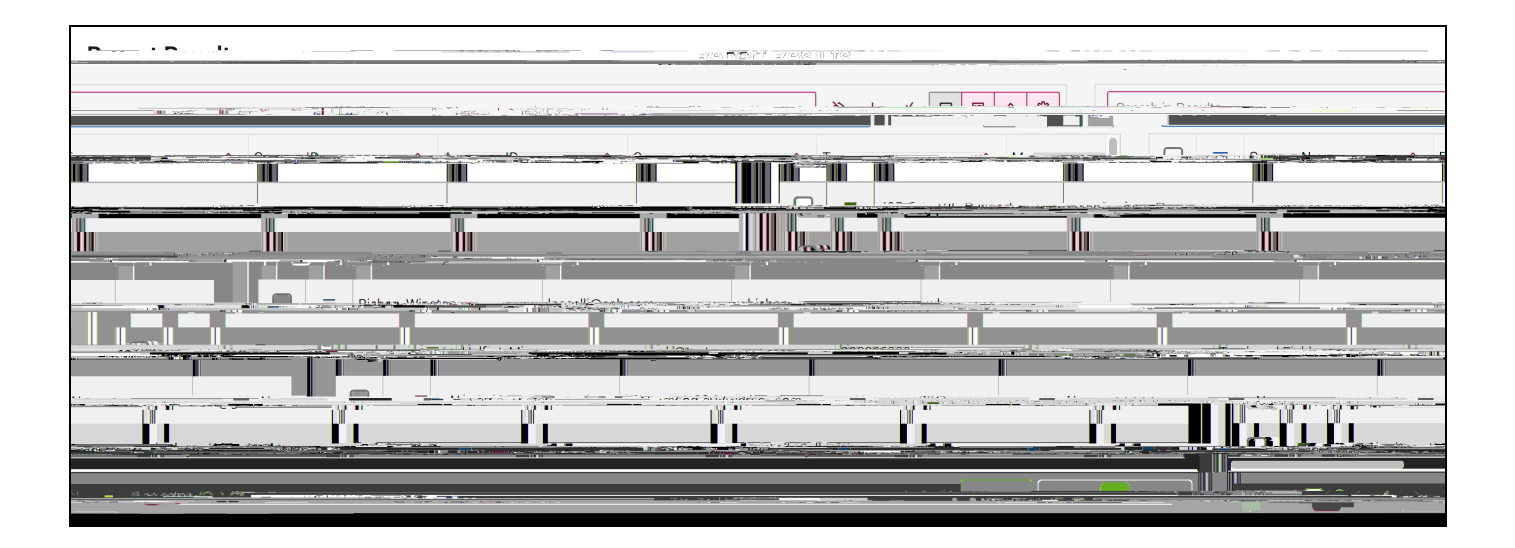

View Appointments Report

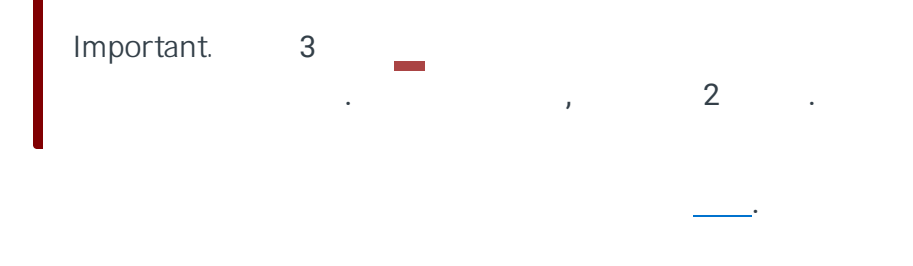

**6**0.

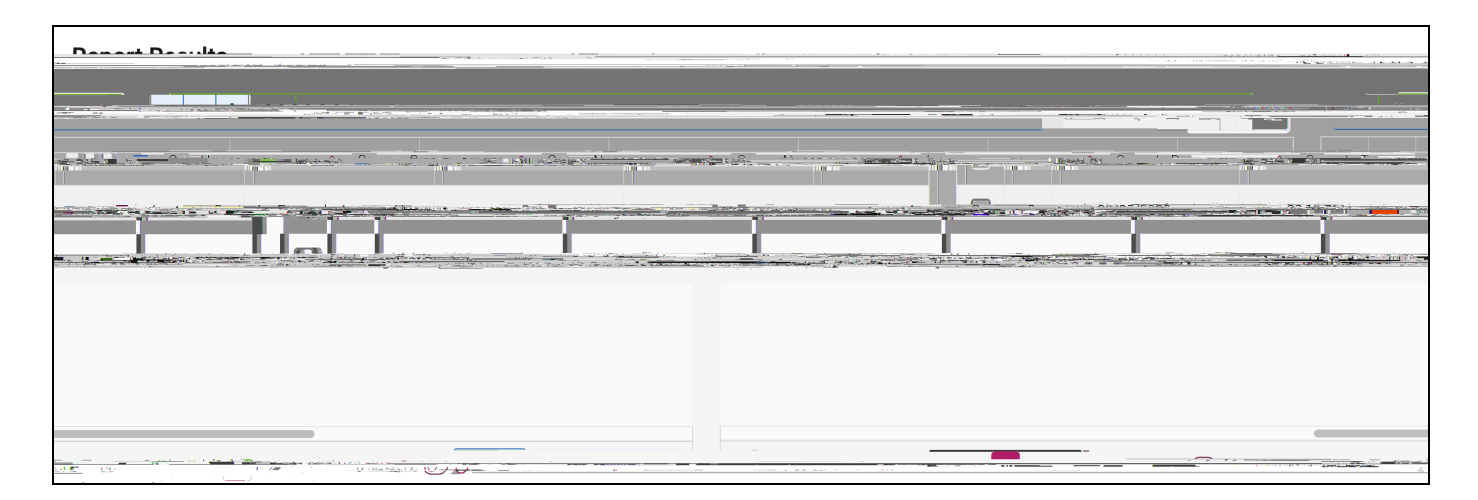

, View Check-in Report View Students Checked-In/Out .

Intervention Reports

,

- 360 , . - . . ,

| Demask Devention Witten Witten Ser |
|------------------------------------|
|                                    |
|                                    |
|                                    |
|                                    |
|                                    |
|                                    |
|                                    |

View Alerts Report

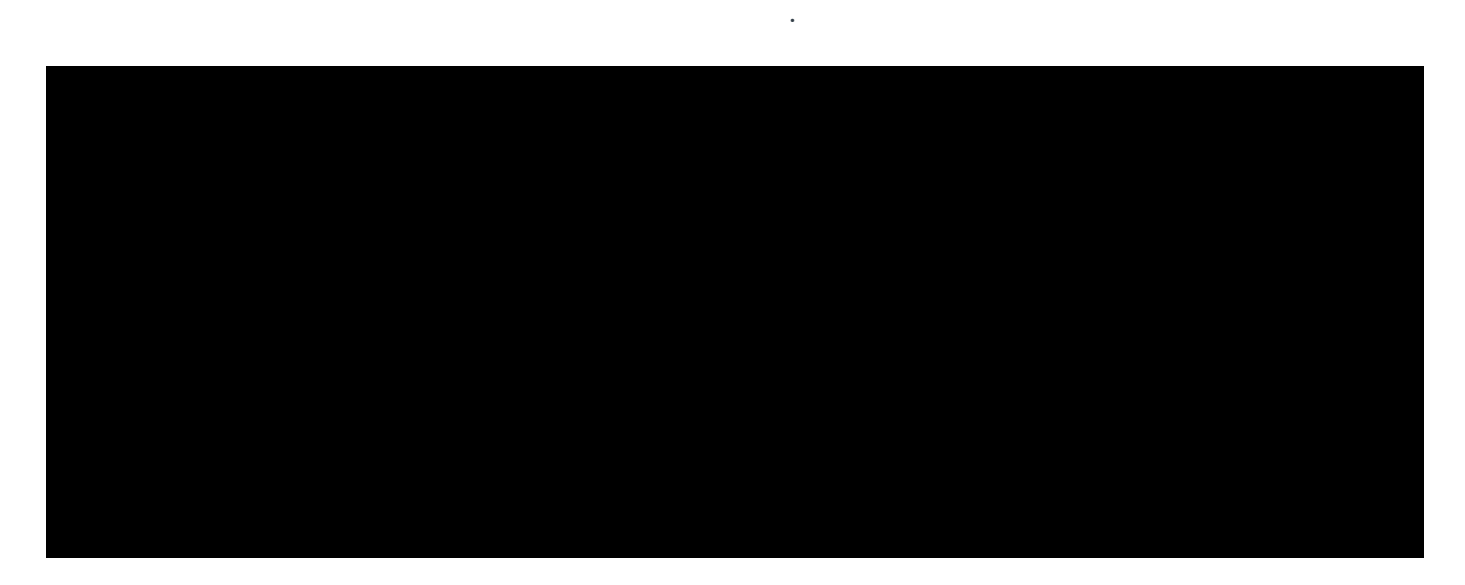

View Cases Report

,

,

\_\_\_\_\_.

3**6**0

,

,

,

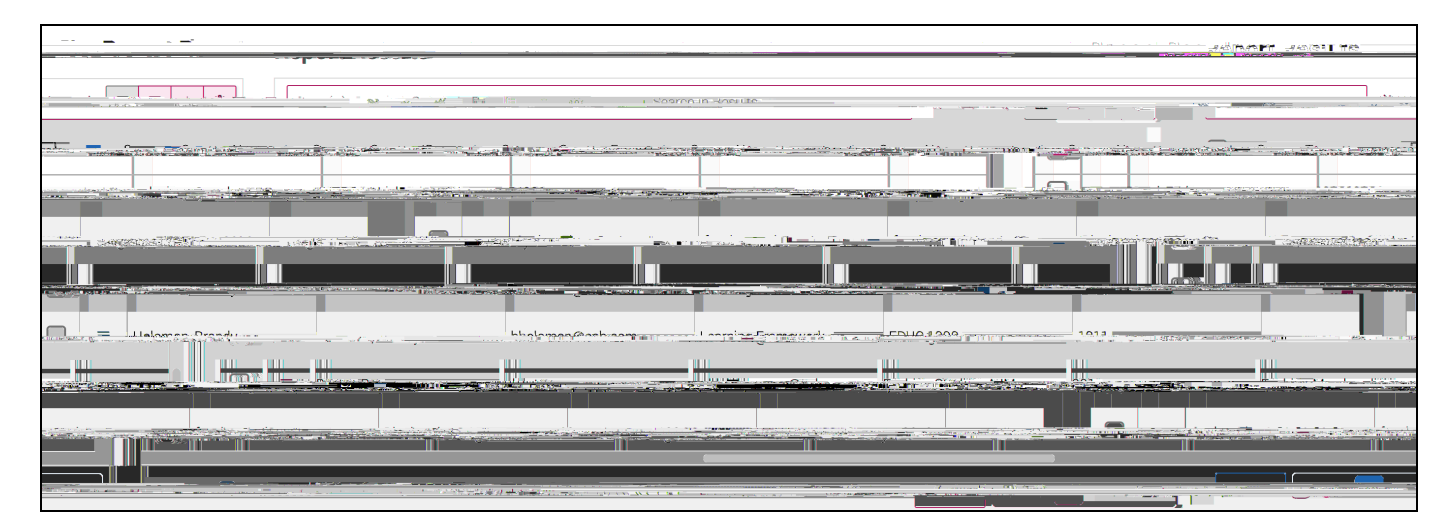

View Enrollment Census Report

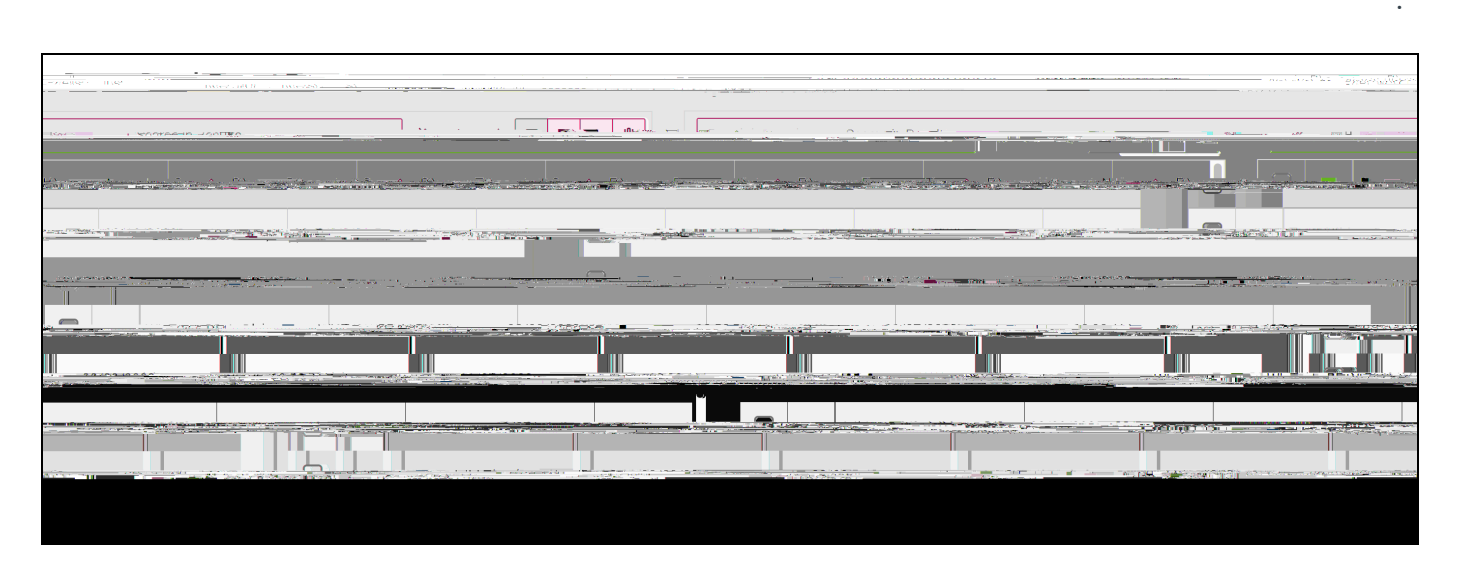

View Progress Report Campaigns Report

| 0                                                                                                    | Tala el lets                                                                                                    |                                                                                                    |                                                                                                    |                                                                                                    |
|----------------------------------------------------------------------------------------------------|----------------------------------------------------------------------------------------------------|----------------------------------------------------------------------------------------------------|----------------------------------------------------------------------------------------------------|----------------------------------------------------------------------------------------------------|
|                                                                                                    |                                                                                                    |                                                                                                    |                                                                                                    |                                                                                                    |
|                                                                                                    |                                                                                                    |                                                                                                    |                                                                                                    |                                                                                                    |
|                                                                                                    |                                                                                                    |                                                                                                    |                                                                                                    |                                                                                                    |
| Pield .                                                                                                    | Field                                                                                                    | *                                                                                                    | Consision                                                                                                    |                                                                                                    |
|                                                                                                    | Care Snit                                                                                                    | Se Contraction                                                                                                    | - IIIIIs notierapty                                                                                                    |                                                                                                    |
|                                                                                                    | 1 1.1 mm                                                                                                    | + Add Hiter                                                                                                    |                                                                                                    |                                                                                                    |
|                                                                                                    |                                                                                                    |                                                                                                    |                                                                                                    |                                                                                                    |
|                                                                                                    |                                                                                                    | Run Report                                                                                                    |                                                                                                    |                                                                                                    |
|                                                                                                    |                                                                                                    |                                                                                                    |                                                                                                    |                                                                                                    |
| 1                                                                                                    | -                                                                                                    |                                                                                                    | alte.                                                                                                    |                                                                                                    |
|                                                                                                    |                                                                                                    | Connects for 22 and to                                                                                                    | <u>-</u>                                                                                                    | sources and the second                                                                                                    |
| 1                                                                                                    |                                                                                                    |                                                                                                    |                                                                                                    |                                                                                                    |
|                                                                                                    |                                                                                                    |                                                                                                    |                                                                                                    |                                                                                                    |
|                                                                                                    | and the second second second second second second second second second second second second second second second                                                                                                    | www.ugstanneadamne.anne.                                                                                                    |                                                                                                    | *** Titter                                                                                                    |
| and the second second second second second second second second second second second second second second second                                                                                                    |                                                                                                    |                                                                                                    |                                                                                                    | AC.10667 (2010) 1000000000000000000000000000000000                                                                                                    |
|                                                                                                    |                                                                                                    | 6 (1) ····                                                                                                    |                                                                                                    | i in the second second s |
|                                                                                                    | and the second second | Aging the control of the second second                                                                                                    | Source repairing the second second se |                                                                                                    |
| part - an an an and the state of the state of the state o | Littin Lite L annum Afficia                                                                                                    | The second second secon |                                                                                                    | CARGAR CONTRACTOR AND A CONTRACTOR OF THE AND A CONTRACTOR                                                                                                    |

View Surveys Report

360

.

Note.

#### View Notes Report . View Private Notes Created by Other Users

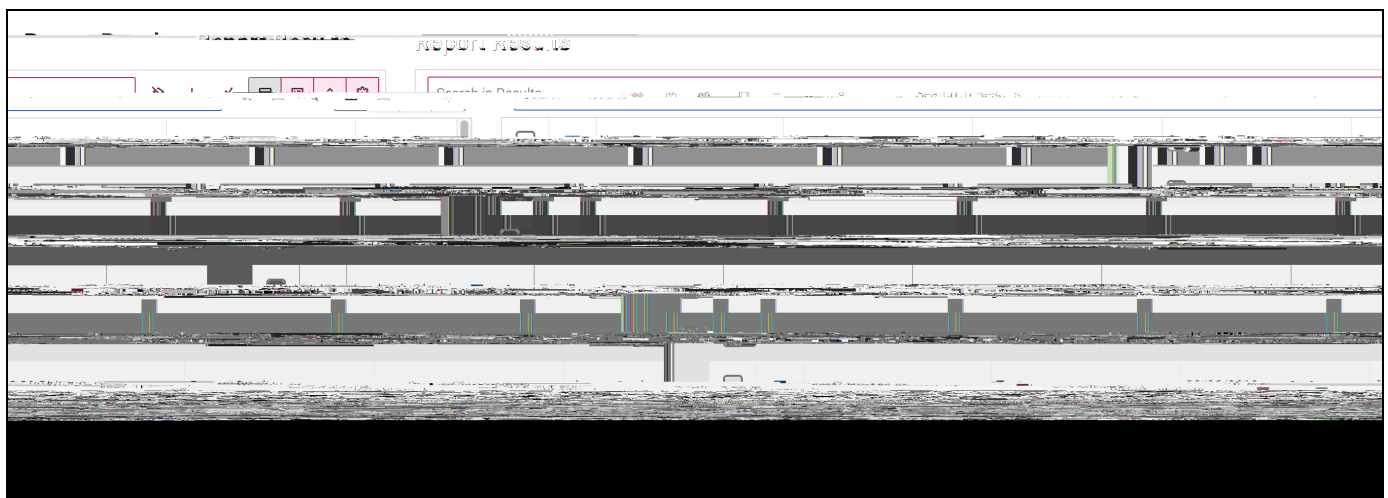

,

Minus Ctudy Hall Doport

### Building a Report

#### Add a Data Filter

, . . . -. , , , . .

| 360 | 3 |
|-----|---|
|-----|---|

,

.

•

|                                                                           |                                                                                                    |   |                             | L                                  |
|---------------------------------------------------------------------------|----------------------------------------------------------------------------------------------------|---|-----------------------------|------------------------------------|
|                                                                           |                                                                                                    |   |                             |                                    |
|                                                                           |                                                                                                    | × | (1)                         |                                    |
|                                                                           |                                                                                                    |   |                             |                                    |
| alaa 💶 🕐 Taala eel seef maa ad sel of of a paging to companying on 👥 📿 Te | an anter The state state and a state of the state of the |   | Tenledeller at some some at | and red and a start of an internet |
|                                                                           |                                                                                                    |   |                             |                                    |

3

.

Generate Filters.

•

| 01 Filter   | Accietant        | ·            | ×<br>1997 (1997) - 1997 (1997) - 1997 (1997) - 1997 (1997) - 1997 (1997) - 1997 (1997) - 1997 (1997) - 1997 (1997) - |
|-------------|------------------|--------------|----------------------------------------------------------------------------------------------------|
| filtered? 0 |                  | How would vo | u like this report to be                                                                                             |
|             |                  |              | nd daa't beur ee                                                                                                    |
|             | Generate Filters |              |                                                                                                    |

•

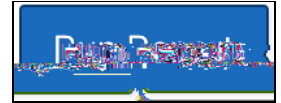

### Sharing Data Filters

Share These Filters

.

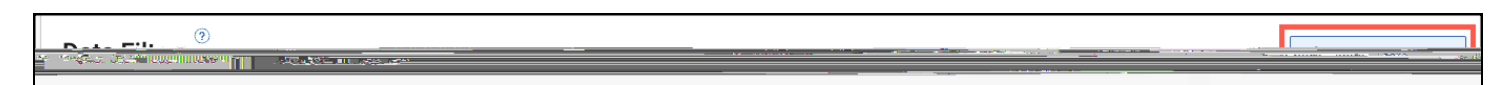

•

| lcon     | Description | Behavior   |
|----------|-------------|------------|
| <b>X</b> |             | ,<br>,<br> |
|          |             |            |
|          |             |            |
|          |             |            |
|          |             |            |
|          |             |            |
|          |             |            |

•

,

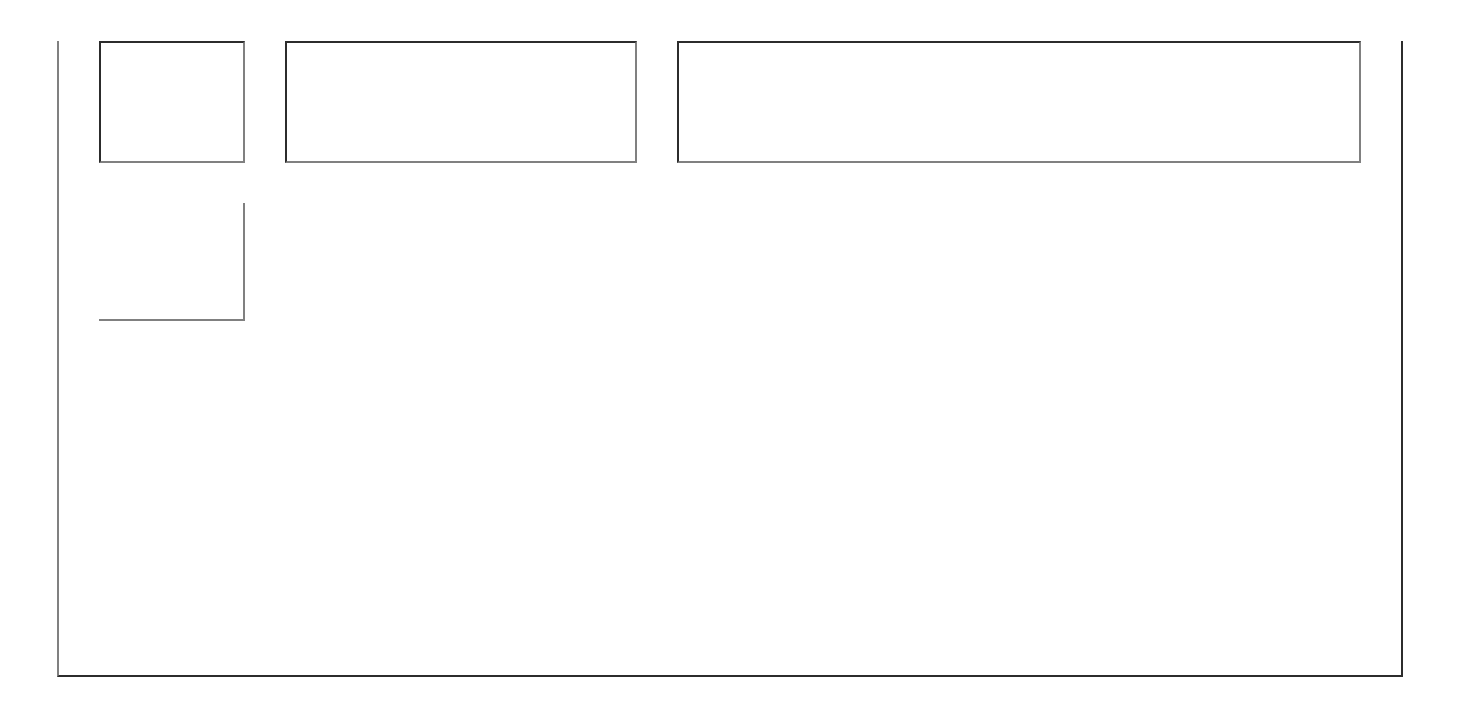

Pivot Tables and Charts

- , ,

3

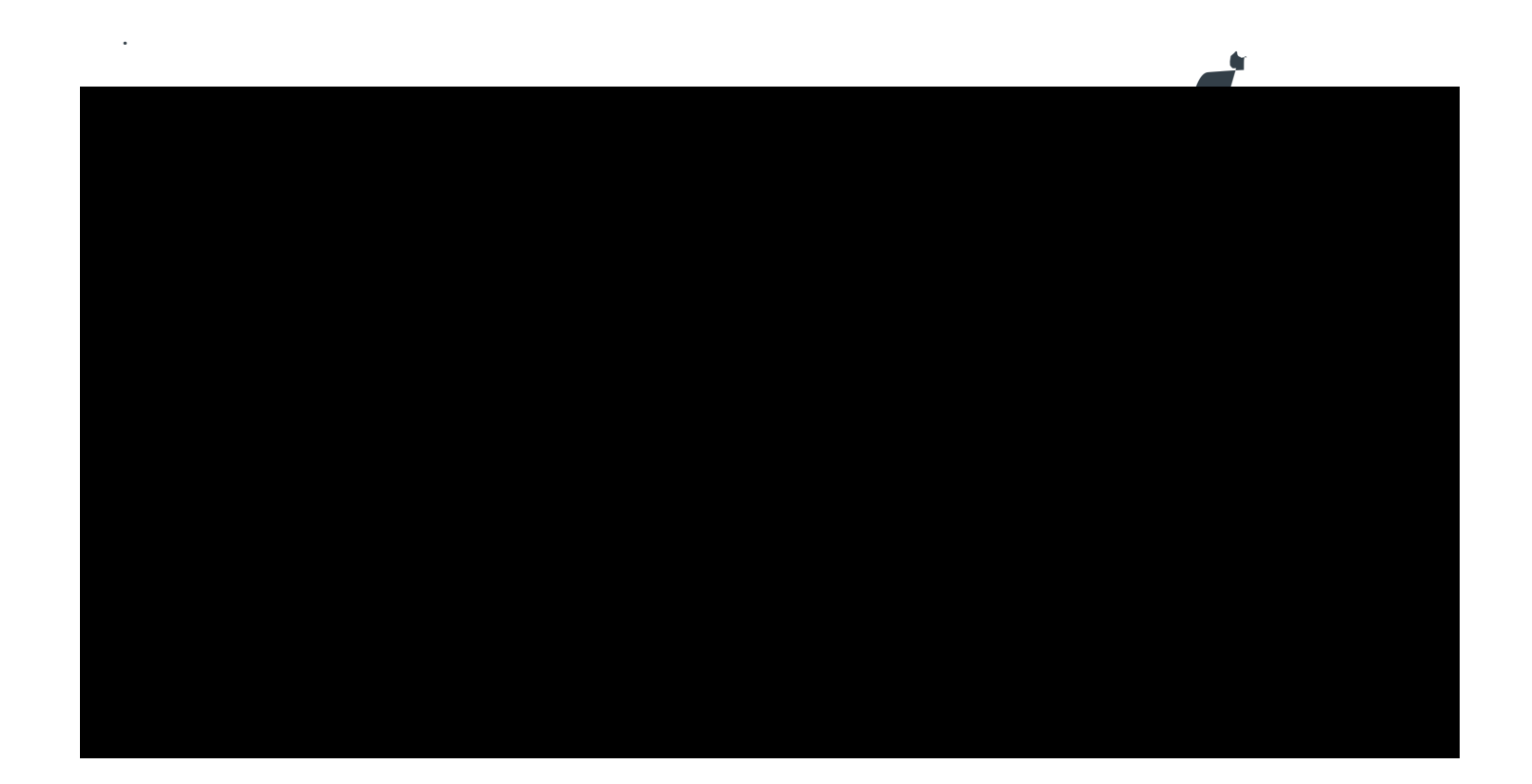

| Grid Settings                                                   |                                       |                                                                                                    |                                                |
|-----------------------------------------------------------------|---------------------------------------|----------------------------------------------------------------------------------------------------|------------------------------------------------|
|                                                                 |                                       |                                                                                                    |                                                |
|                                                                 |                                       | 1 19 mil 2000 - 2000 - 2000 - 2000 - 2000 - 2000 - 2000 - 2000 - 2000 - 2000 - 2000 - 2000 - 2000 - 2000 - 2000 |                                                |
|                                                                 |                                       |                                                                                                    |                                                |
| ₩                                                               | ייייייייייייייייייייייייייייייייייייי | Neconaria naro                                                                                                  |                                                |
| ะ ก่อไว้ระได้สายเกม้า การสุรณาสะ การการการเป็นแปลรายขณะสุรัยยาญ |                                       | indi ada esta taz da esperante<br>() () () () () () () () () () () () () (                                      | leter a second the factor of the second second |
|                                                                 | • • • • • • • • • • • • • • • • • • • |                                                                                                    |                                                |
|                                                                 |                                       |                                                                                                    |                                                |

#### Frozen First Column

,

#### Export Settings

•

.

Actions

.

•

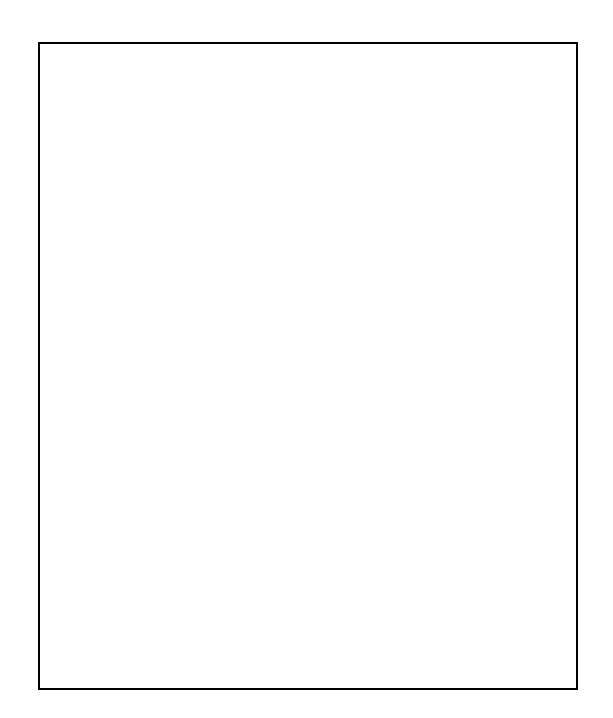

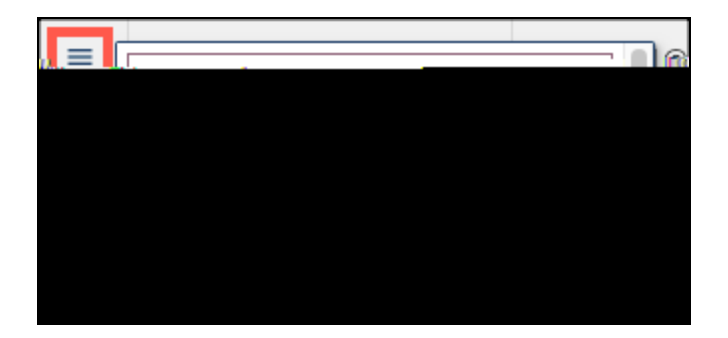

### Saving a Report

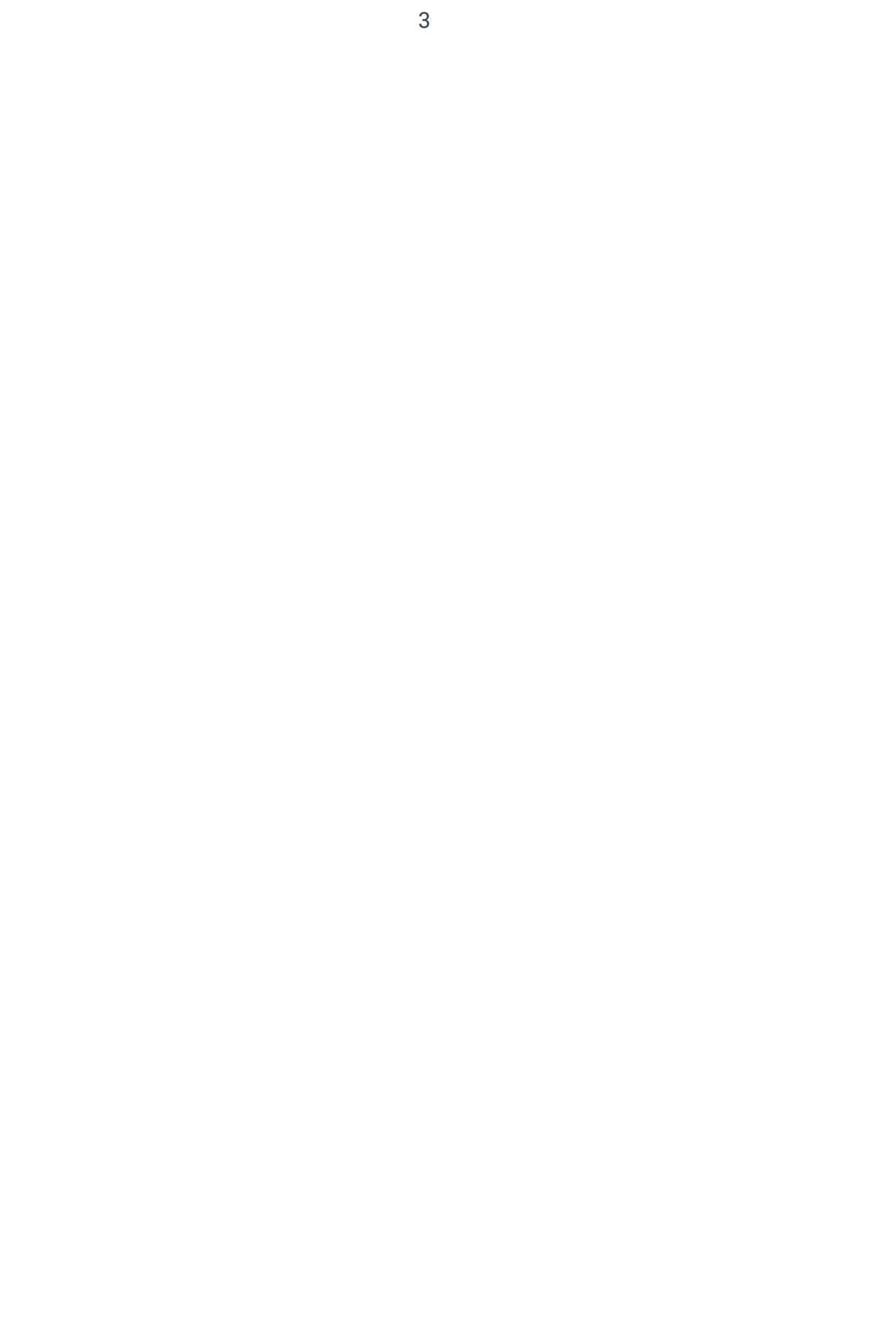